# **Anleitung Bürgerbeteiligung**

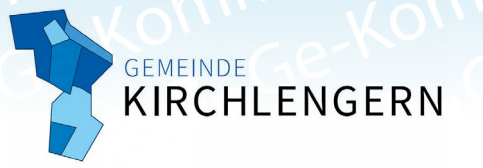

### 1. Karte öffnen

Rufen Sie im Internet die Seite Radwegekonzept .de auf. klicken Sie dann auf das Kirchlengern-Banner 1 und anschließend auf den "Kommentar abgeben"-Button 2.

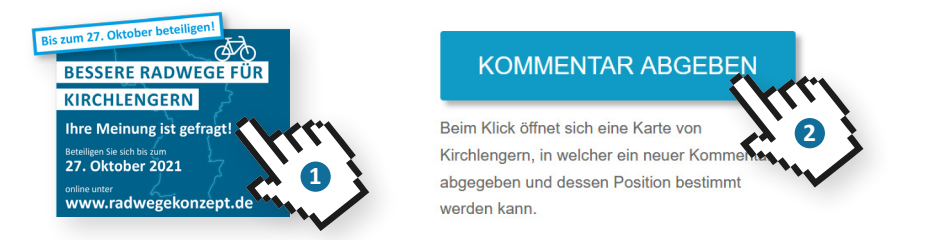

## 2. Navigieren in der Karte

#### In der Karte stehen Ihnen die folgenden Funktionen zur Verfügung:

- + Karte einzoomen / vergrößern (auf Smartphone auch über Geste möglich)
- Karte auf ursprüngliche Ansicht zurücksetzen (Kirchlengern wird im Fenster zentriert) **A**
- Karte auszoomen / verkleinern (auf Smartphone auch über Geste möglich)
- 🛇 Ihren derzeitigen Standort in der Karte bestimmen und anzeigen 🦹 (nur bei GPS-fähigen Geräten möglich – gegebenenfalls die Standortbestimmung auf Ihrem Gerät aktivieren)
- Q Eingabefeld für manuelle Adresseingabe (Straßenname, Hausnummer) öffnen
- E Legende ein-/ausblenden
- Darstellung des Kartenhintergrundes ändern (Vektorgrafik, Satellitenfoto etc.)
  - Foto des Weges anzeigen (erst in vergrößerter Kartenansicht auswählbar)

### 3. Kommentar melden

Betätigen Sie unten rechts den Button

| Bürgerbeteiligung                                                |
|------------------------------------------------------------------|
| Formular                                                         |
| Name                                                             |
| 1                                                                |
| Datum                                                            |
|                                                                  |
| Kommentar                                                        |
| 2                                                                |
| Zustimmung_zur_Datenweitergabe_an_die_Gemeinde<br>(erforderlich) |
| Auswählen 🗢                                                      |
| Anlagen                                                          |
| 4 Durchsuchen                                                    |
| Position                                                         |
| Klicken Sie auf die Karte, um die Position zu zeichnen.          |
| Zu suchende Adresse eingeben X Q 60                              |
| 7 Melden Abbrechen                                               |

+ Anregung platzieren

- Eingabefeld f
  ür Ihren Namen
- 2 Eingabefeld für Ihren Kommentar (max. 1.000 Zeichen)
- 3 "Ja" zur Weitergabe Ihrer Angaben an die Kommune
- 4 Optionale Anlage hinzufügen (z. B. Live-Foto, Bild aus Mediathek Ihres Gerätes – gegebenenfalls Kamera und/oder Zugriff auf Mediathek aktivieren – oder anderes Dokument)
- 5 Position des kommentierten Weges durch manuelle Adresseingabe oder Klick in die Karte bestimmen (in Karte angeklickte Adresse erscheint automatisch im Eingabefeld)
- 6 Position des kommentierten Weges durch GPS bestimmen (nur bei GPS-fähigen Geräten möglich - gegebenenfalls die Standortbestimmung auf Ihrem Gerät aktivieren)
- Hinweis an System übermitteln Hinweis erscheint in Hinweisliste sowie als Piktogramm 🐌 in der Kartographie

Hinweise anderer Benutzer können nach Auswahl in Hinweisliste oder Karte mit Klick auf 💙 von Ihnen als hilfreich markiert werden

### www.radwegekonzept.de